# Procedimento ELAM do módulo Nexus 7000 M3

# Contents

Introduction Topologia Determine o mecanismo de encaminhamento de entrada Configurar o disparador Iniciar a captura Interpretar os resultados Verificação adicional

## Introduction

Topologia

Este documento descreve as etapas usadas para executar um ELAM nos módulos Cisco Nexus 7700 (N7700) M3, explica as saídas mais relevantes e descreve como interpretar os resultados.

Tip: Consulte o documento ELAM Overview para obter uma visão geral sobre ELAM.

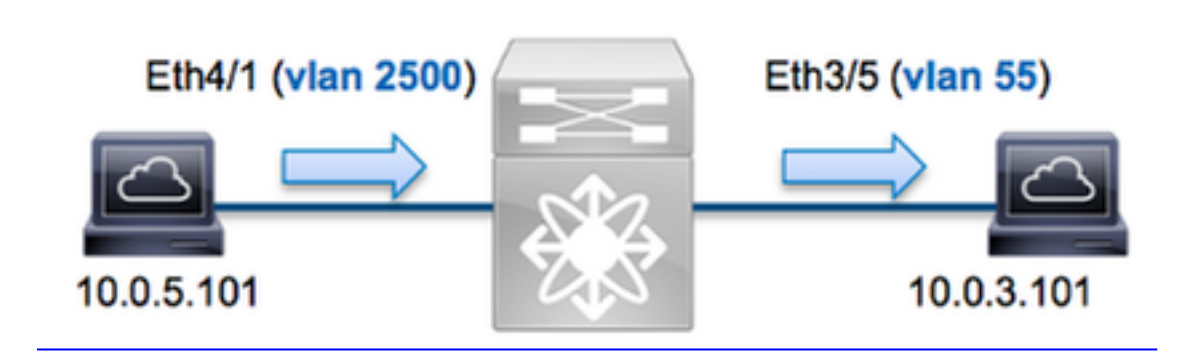

Neste exemplo, um host na VLAN 2500 (10.0.5.101), a porta Eth4/1 envia uma solicitação ICMP (Internet Control Message Protocol) a um host na VLAN 55 (10.0.3.101), porta Eth3/5. O ELAM é usado para capturar esse único pacote de 10.0.5.101 a 10.0.3.101. É importante lembrar que o ELAM permite capturar um único quadro.

Para executar um ELAM no N7K, você deve primeiro se conectar ao módulo apropriado (isso requer o privilégio de administrador de rede):

```
N7700# attach module 4
Attaching to module 4 ...
module-4#
```

## Determine o mecanismo de encaminhamento de entrada

Espera-se que o tráfego ingresse no switch na porta Eth4/1. Ao verificar os módulos no sistema,

você verá que o **Módulo 4** é um módulo M3. É importante lembrar que o N7K é totalmente distribuído e que os módulos, não o supervisor, tomam as decisões de encaminhamento para o tráfego de dataplane.

| N7700 | # show   | module                               |                      |                         |  |  |
|-------|----------|--------------------------------------|----------------------|-------------------------|--|--|
| Mod   | Ports    | Module-Type                          | Model                | Status                  |  |  |
|       |          |                                      |                      |                         |  |  |
| 1     | 12       | 100 Gbps Ethernet Module             | N77-F312CK-26        | ok                      |  |  |
| 3 48  | 1/10 Gk  | ops Ethernet Module N77-M348XP-23L o | k <b>4</b> 24 10/40  | Gbps Ethernet Module    |  |  |
| N77-M | 1324FQ-2 | 25L ok                               |                      |                         |  |  |
| 5     | 0        | Supervisor Module-2                  | N77-SUP2E            | active *                |  |  |
| б     | 0        | Supervisor Module-2                  | N77-SUP2E            | ha-standby              |  |  |
| 7     | 24       | 10/40 Gbps Ethernet Module           | N77-F324FQ-25        | ok                      |  |  |
| Mod   | Sw       | Hw                                   |                      |                         |  |  |
|       |          |                                      |                      |                         |  |  |
| 1     | 7.3(0)I  | DX(1) 1.1                            |                      |                         |  |  |
| 3 7.3 | 3(0)DX(1 | L) 1.1 4 7.3(0)DX(1) 1.0 5 7.3(0)DX( | 1) 1.2 6 7.3(0)DX(1) | ) 1.2 7 7.3(0)DX(1) 1.0 |  |  |
| Para  | os mó    | dulos da série M, execute o ELAM n   | o FE (L2, Layer 2 Fe | orwarding Engine) com   |  |  |

Para os módulos da série M, execute o ELAM no FE (L2, Layer 2 Forwarding Engine) com o nome de código interno **F4**. Observe que o L2 FE Data Bus (DBUS) contém as informações originais do cabeçalho antes das pesquisas de L2 e Camada 3 (L3), e o RBUS (Result Bus) contém os resultados após as pesquisas de L3 e L2.

Os módulos N7K M3 podem usar vários FEs para cada módulo, então você deve determinar o ASIC **F4** usado para o FE na porta **Eth4/1**. Insira este comando para verificar isso:

| module-4# <b>show hardw</b><br>(some output omitted | are internal | dev-po: | rt-map   |                 |         |            |                    |                         |
|-----------------------------------------------------|--------------|---------|----------|-----------------|---------|------------|--------------------|-------------------------|
| Panel ports:24                                      | ,<br>        |         |          |                 | (       | CARD_TYPE: | 24 port 4<br>Devic | OG >Front<br>e name Dev |
| Driver DEV_LAYER_3_L                                | OKUP L3LKP   | 4 > SLF | L2FWD dr | iver <b>DEV</b> | LAYER_2 | LOOKUP     | L2LKP              | 4                       |
| ++++;                                               | FRONT PANEL  | PORT TO | ASIC INS | TANCE MA        | \P+++   | +          |                    |                         |
| FP port   PHYS   MA                                 | C_0   RWR_0  | L2LKP   | L3LKP    | QUEUE           | SWICHF  | ·          |                    |                         |
| <b>1</b> 0                                          | 0            | 0       | 0        | 0               | 0,1     |            |                    |                         |
| 2 0                                                 | 0            | 0       | 0        | 0               | 0,1     |            |                    |                         |
| 3 0                                                 | 0            | 0       | 0        | 0               | 0,1     |            |                    |                         |

Na saída, você pode ver que a porta **Eth4/1** está na instância **F4 (L2LKP)0**. No módulo N77-M312CQ-26L, há **6** ASICs F4 com 2 portas em cada grupo de portas. No módulo N77-M324FQ-25L, há **4** ASICs F4 com 6 portas em cada grupo de portas. O módulo N77-M348XP-23L tem **2** ASICs F4 com 12 portas em cada grupo de portas.

**Note**: Assim como os módulos da série F, a sintaxe ELAM do módulo M3 usa valores baseados em 0. Não é o caso dos módulos M1 e M2, que usam valores baseados em 1.

```
module-4# elam asic f4 instance 0
module-4(f4-elam)# layer2
module-4(f4-l2-elam)#
```

#### Configurar o disparador

O ASIC **F4** suporta acionadores ELAM para IPv4, IPv6 e outros. O gatilho ELAM deve ser alinhado com o tipo de quadro. Se o quadro for um quadro IPv4, o disparador também deve ser IPv4. Um quadro IPv4 não é capturado com um *outro* acionador. A mesma lógica se aplica ao IPv6.

Com o Nexus Operating Systems (NX-OS), você pode usar o caractere de interrogação para separar o disparador do ELAM:

module-4(f4-l2-elam)# trigger dbus ipv4 ingress if ?
 (some output omitted)
 destination-index Destination-index
 destination-ipv4-address Destination ipv4 address
 destination-mac-address Destination mac address
 l4-protocol L4 protocol
 source-index Source-index
 source-ipv4-address Source ipv4 address
 source-ipv4-mask Source ipv4 mask
 source-mac-address Source mac address

Para este exemplo, o quadro é capturado de acordo com os endereços IPv4 origem e destino, portanto, somente esses valores são especificados.

F4 exige acionadores separados para o DBUS e o RBUS.

Aqui está o gatilho do DBUS:

```
module-4(f4-l2-elam)# trigger dbus ipv4 ingress if source-ipv4-address
10.0.5.101 destination-ipv4-address 10.0.3.101
```

Aqui está o gatilho do RBUS:

module-4(f4-l2-elam)# trigger rbus ingress result if tr 1

#### Iniciar a captura

Agora que o FE de entrada está selecionado e você configurou o acionador, você pode iniciar a captura:

module-4(f4-l2-elam)# start
Para verificar o status do ELAM, insira o comando status:

module-4(f4-l2-elam)# status
ELAM Slot 4 instance 0: L2 DBUS/LBD Configuration: trigger dbus ipv4 ingress if
source-ipv4-address 10.0.5.101 destination-ipv4-address 10.0.3.101
L2 DBUS/LBD: Configured
ELAM Slot 4 instance 0: L2 RBUS Configuration: trigger rbus ingress result if tr 1
L2 RBUS: Configured
L2 BIS: Unconfigured
L2 BPL: Unconfigured
L2 PLI: Unconfigured
L2 PLI: Unconfigured
L2 PLE: Unconfigured

Quando o quadro que corresponde ao disparador é recebido pelo FE, o status do ELAM é mostrado como **Disparado**:

module-4(f4-l2-elam)# status
ELAM Slot 4 instance 1: L2 DBUS/LBD Configuration: trigger dbus ipv4 ingress if
source-ipv4-address 10.0.5.101 destination-ipv4-address 10.0.3.101
L2 DBUS/LBD: Triggered
ELAM Slot 4 instance 1: L2 RBUS Configuration: trigger rbus ingress result if tr 1
L2 RBUS: Triggered
L2 BIS: Unconfigured
L2 BPL: Unconfigured
L2 PLI: Unconfigured
L2 PLE: Unconfigured 7

#### Interpretar os resultados

Para exibir os resultados do ELAM, insira os comandos **show dbus** e **show rbus**. Se houver um alto volume de tráfego que corresponda aos mesmos disparadores, o DBUS e o RBUS podem disparar em quadros diferentes. Portanto, é importante verificar os números de sequência interna nos dados DBUS e RBUS para garantir que eles correspondam:

module-4(f4-l2-elam)# show dbus | i seq
port-id : 0x0 sequence-number : 0x868
module-4(f4-l2-elam)# show rbus | i seq
de-bri-rslt-valid : 0x1 sequence-number : 0x868
Aqui está o trecho dos dados ELAM mais relevantes para este exemplo (alguns resultados são
omitidos):

module-4(f4-l2-elam)# show dbus \_\_\_\_\_ LBD IPV4 \_\_\_\_\_ : **Oxff** 13-packet-length : 0x54 ttl destination-address: **10.0.3.101** source-address: 10.0.5.101 \_\_\_\_\_ vlan packet-length : 0x66 : 0x9c4 segid-lsb : 0x0 source-index : 0xe05 destination-mac-address : 8c60.4f07.ac65 source-mac-address : 8c60.4fb7.3dc2 : 0x0 port-id sequence-number : 0x868 module-4(f4-l2-elam)# show rbus \_\_\_\_\_ 12 RBUS RSLT CAP DATA \_\_\_\_\_ de-bri-rslt-valid : 0x1 sequence-number : 0x868 rbh : 0x37 vlan : 0x65 destination-index : **0x9ed** : 0x0 COS

Com os dados **DBUS**, você pode verificar se o quadro é recebido na VLAN 2500 com um endereço MAC de origem de **8c60.4fb6.3dc2** e um endereço MAC de destino de **8c60.4f07.ac65**. Você também pode ver que esse é um quadro IPv4 originado de **10.0.5.101** e destinado a **10.0.3.101**.

**Tip**: Há vários outros campos úteis que não estão incluídos nessa saída, como o valor de Tipo de Serviço (TOS), flags IP, comprimento de IP e comprimento de quadro L2.

Para verificar em que porta o quadro é recebido, insira o comando **SRC\_INDEX** (a LTL (Local Target Logic) de origem). Insira este comando para mapear um LTL para uma porta ou grupo de portas para o N7K:

N7700# show system internal pixm info ltl 0xe05

Member info -----Type LTL

PHY\_PORT Eth4/1

FLOOD\_W\_FPOE 0xc031

A saída mostra que o **SRC\_INDEX** de **0xe05** mapeia para a porta **Eth4/1**. Isso confirma que o quadro é recebido na porta **Eth4/1**.

Com os dados **RBUS**, você pode verificar se o quadro é roteado para a VLAN 55. Observe que o TTL começa como **0xff** nos dados **DBUS**. Além disso, você pode confirmar a porta de saída do **DEST\_INDEX** (LTL de destino):

 N7K# show system internal pixm info ltl 0x9ed

 Member info

 ----- 

 Type
 LTL

 ----- 

 PHY\_PORT
 Eth3/5

 FLOOD\_W\_FPOE
 0x8017

FLOOD\_W\_FPOE 0x8017 FLOOD\_W\_FPOE 0x8016

A saída mostra que o **DEST\_INDEX** de **0x9ed** mapeia para a porta **Eth3/5**. Isso confirma que o quadro é enviado da porta **Eth3/5**.

#### Verificação adicional

Para verificar como o switch aloca o pool LTL, insira o comando **show system internal pixm info Itlregion**. A saída desse comando é útil para entender a finalidade de um LTL se ele não for combinado a uma porta física. Um bom exemplo disso é um **LTL de queda**:

| 0xcad |
|-------|
|-------|

| LIBLTLMAP_LTL_TYPE_SUP_DIAG_SI_V5      |       | 0xcac  |        |
|----------------------------------------|-------|--------|--------|
| LIBLTLMAP_LTL_TYPE_RESERVED_ERSPAN_LTL |       | 0xcab  |        |
|                                        |       |        |        |
| LIBLTLMAP_LTL_TYPE_LC_CPU              | 192   | 0xcb0  | 0xd6f  |
| LIBLTLMAP_LTL_TYPE_UCAST_RESERVED      | 144   | 0xd70  | 0xdff  |
| LIBLTLMAP_LTL_TYPE_PC                  | 1536  | 0xe00  | 0x13ff |
| LIBLTLMAP_LTL_TYPE_DYNAMIC_UCAST       | 5120  | 0x1400 | 0x27ff |
| LIBLTLMAP_LTL_TYPE_MCAST_RESERVED      | 48    | 0x2800 | 0x282f |
| LIBLTLMAP_LTL_TYPE_DYNAMIC_MCAST       | 38848 | 0x2830 | 0xbfef |
| LIBLTLMAP_LTL_TYPE_SAC_FLOOD           | 16    | 0xbff0 | 0xbfff |
| LIBLTLMAP_LTL_TYPE_FLOOD_WITH_FPOE     | 16384 | 0xc000 | Oxffff |